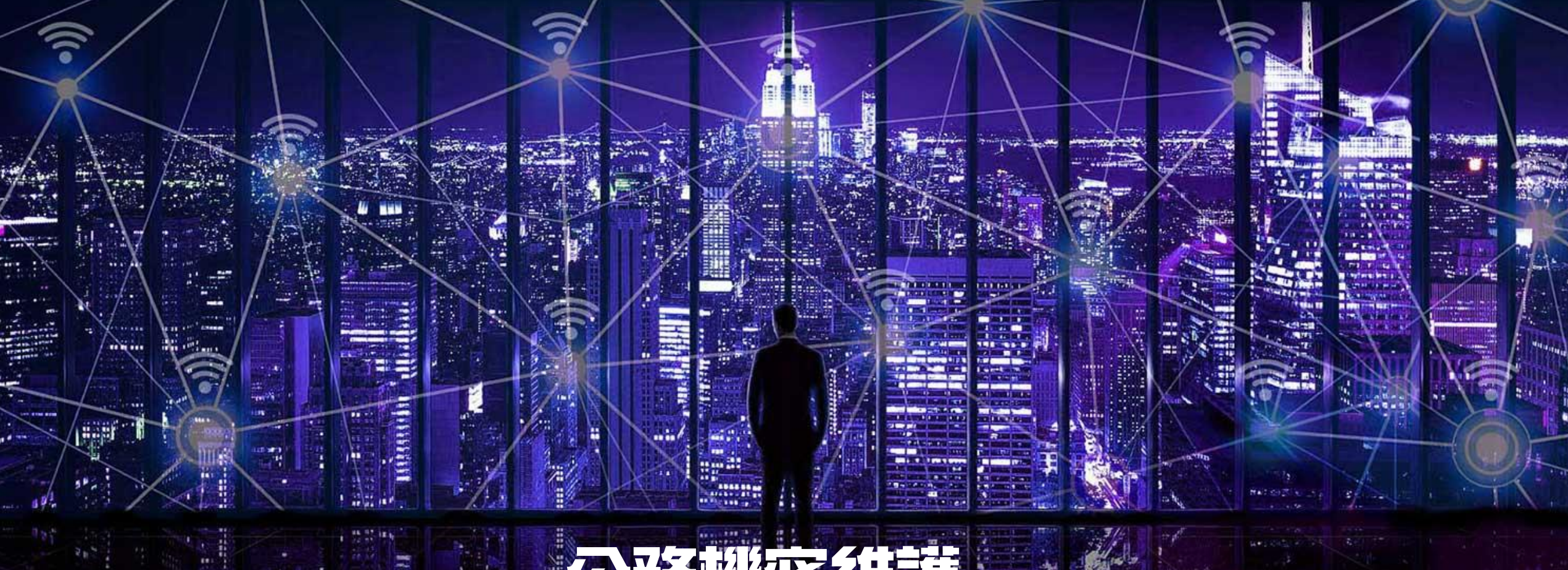

# 公務機密維護 「決篩」釣魚郵件7下上鉤(下)

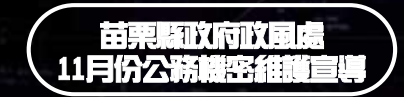

資料來源:SecBuzzer-資安威脅情蒐平台

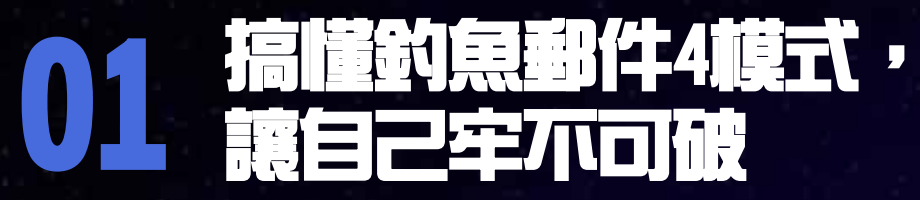

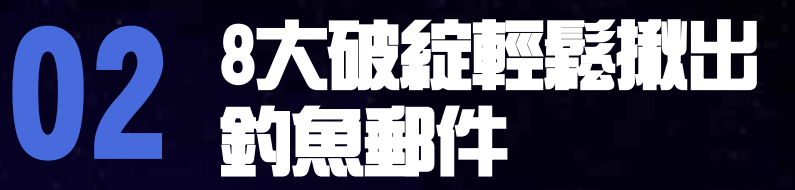

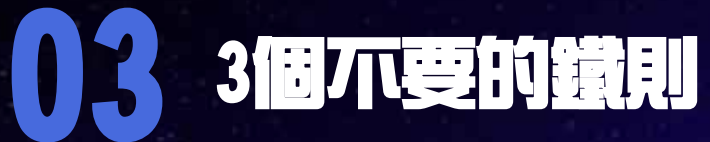

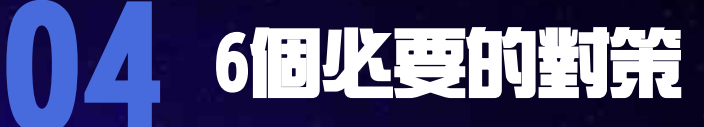

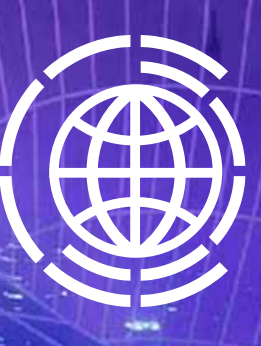

預防勝於治療,除了透過上述的8大破綻「快篩」 釣魚郵件外,請掌握「3不要、6兆要」的原則, 徹底防釣。

N.

NAME.

-

## 3個不要的鐵則

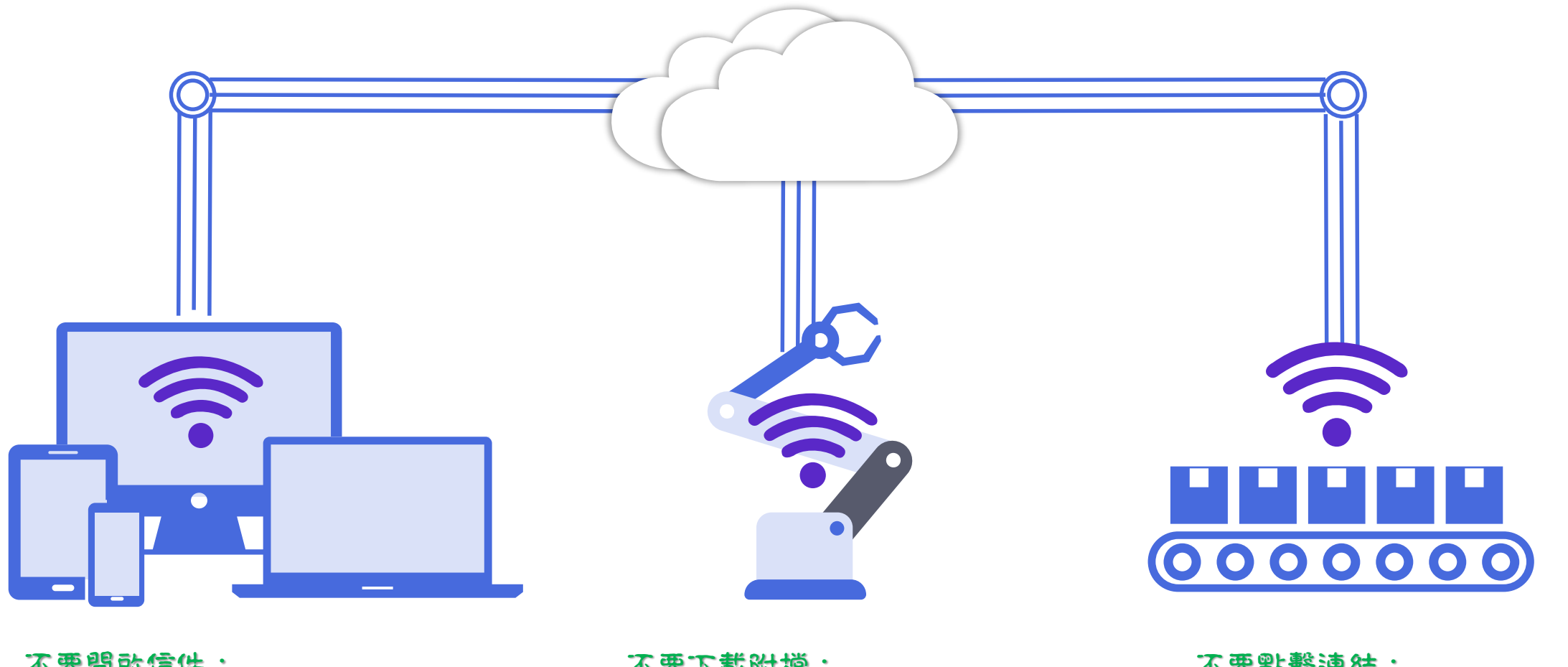

不要開啟信件: 發現可疑信件就不要開啟。. 不要下載附檔: 不輕易打開、下載郵件中的附件檔。

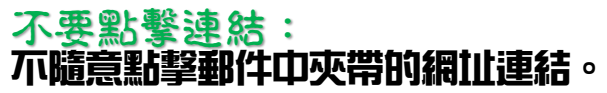

### 6個火要的對策

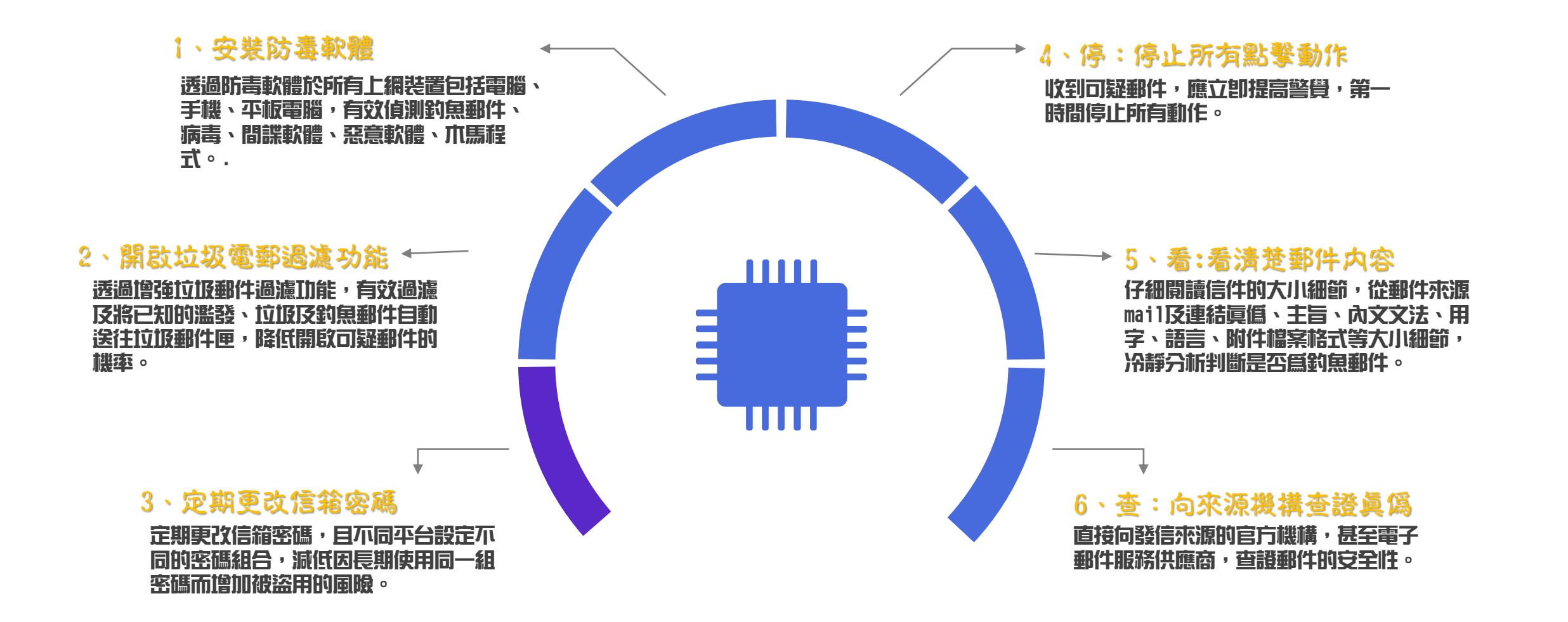

#### 釣魚郵件7步驟緊急應變SOP

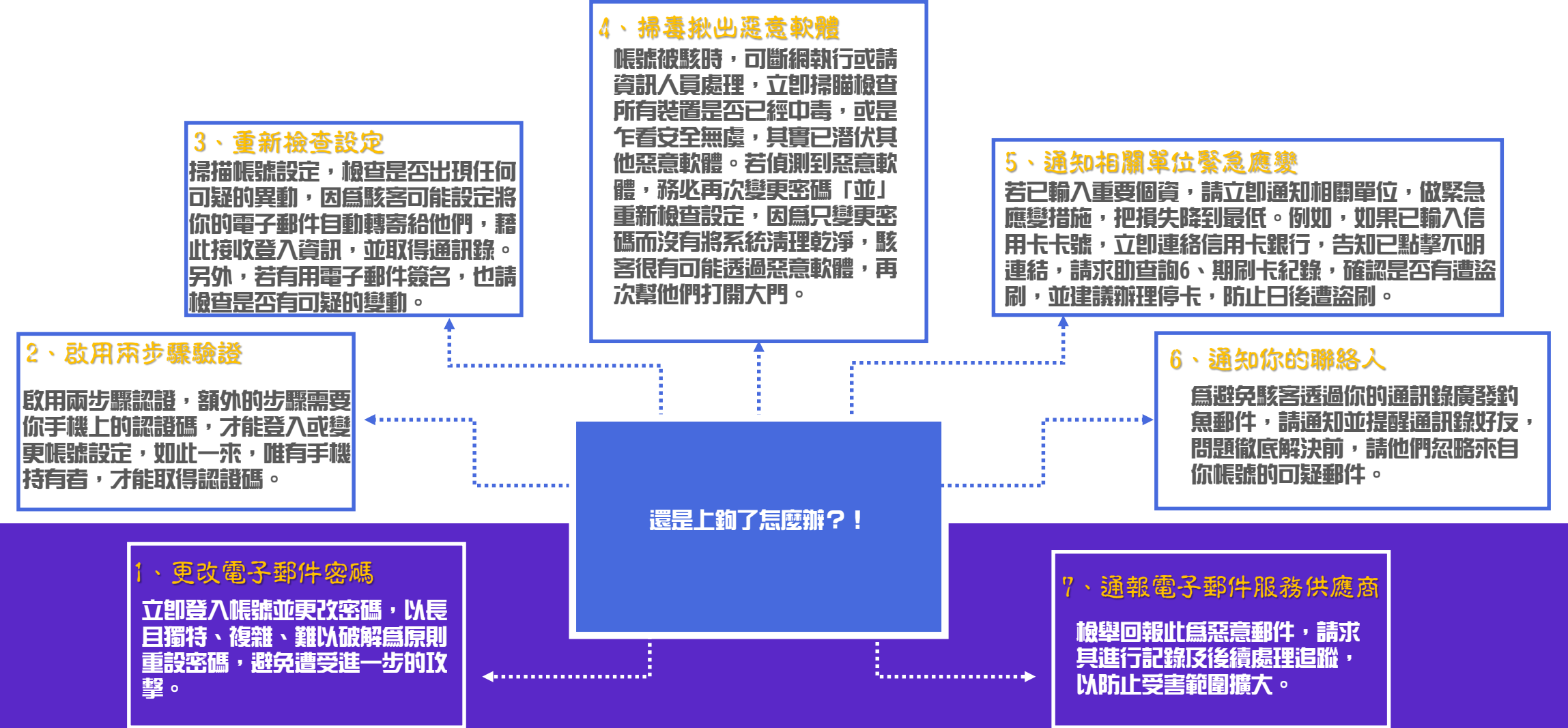

#### 手機釣魚郵件目救SOP,再多做這3步驟

1、聯繫電信公司

0

通知電信公司,已點擊不明連結,要求關閉「小額付費」功能。

2、請交易平台取消交易 查詢確認手機的網路交易平臺(如:iTunes)是否有異常交易紀錄,如有立即尋求相關協助。

3、**手機回復原廠設定** 因點擊惡意連結,很有可能遭植入惡意程式,建議將手機內重要資料備份後,進行 系統重置或回復原廠設定,以清除惡意程式。

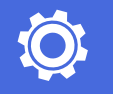

釣魚郵件的攻撃手法推陳出新,防不勝防,想要徹底防约, 技術性的郵件安全防護系統必須持續更新升級,其中包括郵 件稽核、進階郵件威脅防護、應用威脅情報分析、機器學習、 郵件鏡章、郵件加密與網域驗證等機制,此外還有網頁郵件 帳號安全的雙因素認證及異常登入警示,都是郵件資安的重 要課題。同時不斷強化員工的資安意識,以守住最後一道防 線,雙管齊下才能有效抵禦各種釣魚郵件的威脅。

根據 2019 年 美國電信業者Verizon的《數據失竊調查報告》 指出,在企業執行的社交工程演練中,僅有 3% 的使用者會 點擊未知的連結,儘管比起 2012 年的 25% 已大幅下降,可 見企業用戶資安意識逐漸抬頭,但仍存在一定風險,無論是 個人還是企業組織的一員,都應時時刻刻提高警覺,別讓自 己成爲那有失警覺促成大錯的那3%。

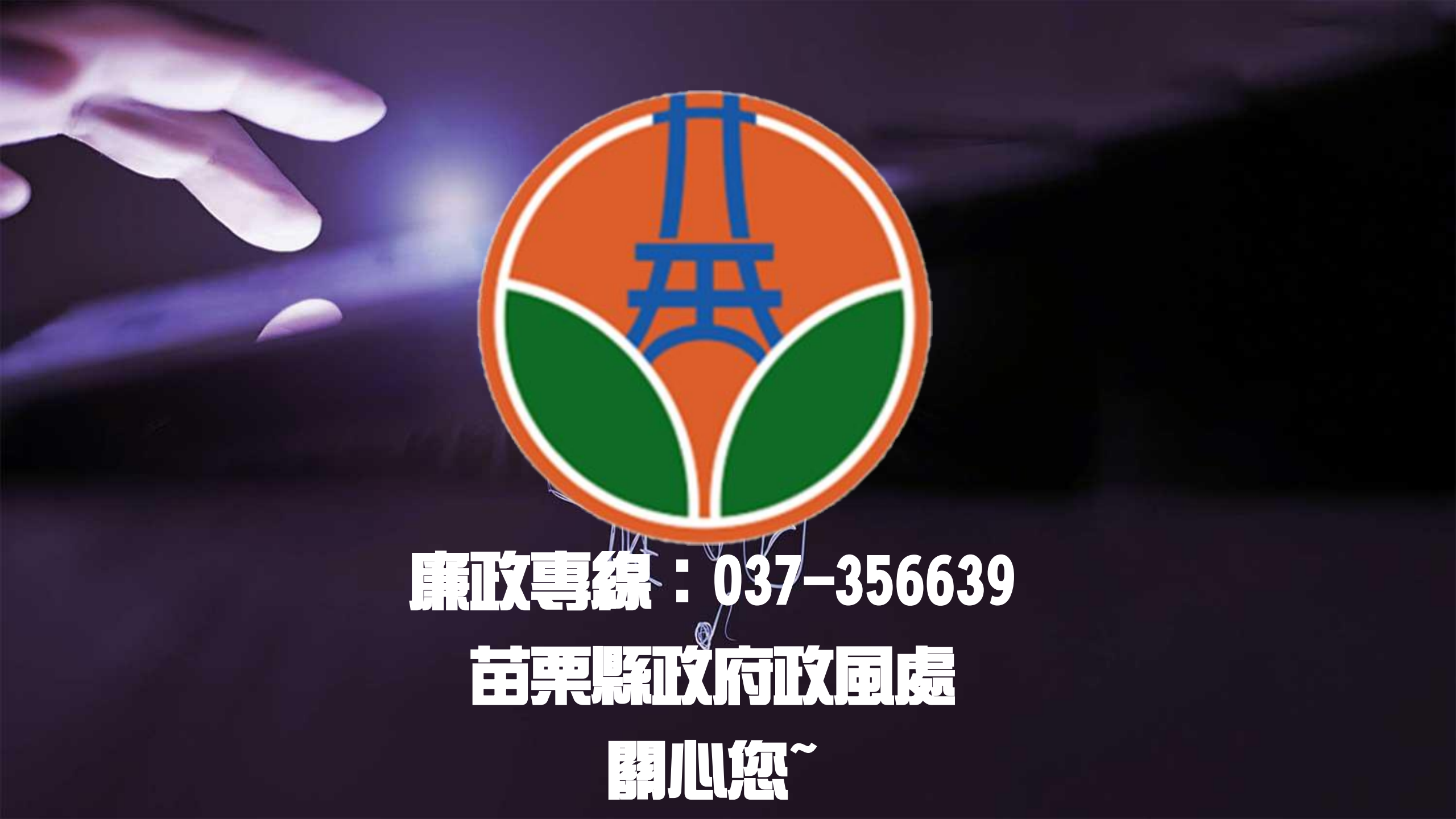